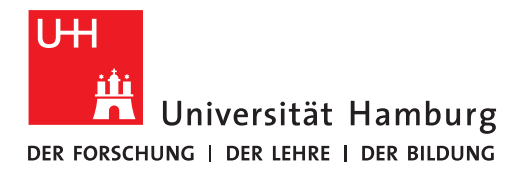

REGIONALES RECHENZENTRUM

### MIT IHREM NEUEN NOTEBOOK FULLY MANAGED DESKTOP 2.0 (FMD20)

Version 2.1

Liebe Kolleg\*innen,

Sie haben heute ein neues Notebook erhalten, welches Ihnen das mobile Arbeiten im Homeoffice vollumfänglich möglich macht.

Um Ihr neues Notebook einzurichten, sind von Ihrer Seite ein paar Schritte notwendig, die wir hier gesammelt haben.

# Bitte lesen Sie die Hinweise äußerst aufmerksam und befolgen die Anleitungen so präzise wie möglich.

Nur durch Ihre Mitarbeit können alle Funktionalitäten Ihres neuen mobilen Arbeitsplatzes gewährleistet sein.

Häufige Fragen und Antworten rund um die Einrichtung Ihres neuen Notebooks sowie die aktuellste Version dieser Anleitungssammlung finden Sie in digitaler Form unter:

### https://www.rrz.uni-hamburg.de/fmd20

Bei Rückfragen zu Ihrem neuen Notebook nennen Sie bitte immer den Computernamen (s.u.).

#### ERSTE SCHRITTE

#### 1. NOTEBOOK AUFBAUEN UND ANSCHALTEN

Schließen Sie das beigelegte Netzteil und ggf. Peripheriegeräte wie Maus und Tastatur an das Notebook und schalten es ein.

#### 2. COMPUTERNAMEN PRÜFEN

- Nehmen Sie die Empfangsquittung zur Hand.
- Vergleichen Sie die dort angegebenen Nummern mit denen auf Ihrem Computer.
- Stimmen die Daten überein, senden Sie (sofern noch nicht geschehen) die unterschriebene Empfangsquittung ein und fahren Sie mit Schritt 3 fort.
- Bei Unstimmigkeiten schreiben Sie bitte eine E-Mail an <u>rrz-serviceline@uni-hamburg.de</u> und nennen Sie darin:
  - ermittelter Computername (Wenn das Notebook gestartet ist, klicken Sie an eine beliebige Stelle und geben Sie in das Feld "Benutzername" Folgendes ein: .\ hinter "Anmelden an" erscheint der Computername
  - 2. Service-Tag-Nummer des Computers (Aufkleber auf der Unterseite des Notebooks)
  - 3. Inventarnummer (Aufkleber "Universität Hamburg", beginnt mit 34).
  - 4. Die unstimmigen Daten

#### 3. SIE BRAUCHEN NUN IHRE BENUTZERKENNUNG (B<sup>\*\*\*\*\*\*</sup>) SOWIE DAS ZUGEHÖRIGE PASSWORT.

- a. Wenn Sie Benutzerkennung und Passwort nicht kennen, wenden Sie sich per E-Mail an: <u>rrz-serviceline@uni-hamburg.de</u> oder suchen Sie mit einem Ausweisdokument einen RRZ-ServiceDesk auf: https://www.rrz.uni-hamburg.de/beratung-und-kontakt/rrz-servicedesk.html
- b. Wenn Sie Ihre Benutzerkennung kennen, das Passwort aber nicht mehr wissen, folgen Sie den Hinweisen dieser Anleitung:

BENUTZERVERWALTUNG – WENN SIE DAS PASSWORT ZU IHRER BENUTZERKENNUNG NICHT MEHR WISSEN  $\rightarrow$  BLÄTTERN SIE ZU SEITE 5

#### 4. WÄHLEN SIE SICH IN DAS UHH-NETZ EIN

Wenn Sie im Homeoffice arbeiten, folgen Sie den Hinweisen dieser Anleitung:

#### EINWAHL INS UHH-NETZ AUS DEM HOMEOFFICE – VPN-ZUGANG – FULLY MANAGED DESKTOP 2.0 (FMD20) → BLÄTTERN SIE ZU SEITE 7

Wenn Sie im Büro sind, folgen Sie bitte dieser Anleitung:

EINWAHL INS UHH-NETZ AUS DEM BÜRO – FULLY MANAGED DESKTOP 2.0 (FMD2O)  $\rightarrow$  BLÄTTERN SIE ZU SEITE 11

#### 5. DATEIEN UND ORDNER

Sofern Sie bereits ein FMD genutzt haben, erscheinen die Inhalte Ihrer Ordner wie des Desktops automatisch.

Den Vorgang können Sie über das grüngelbe Sync-Symbol in der Windows-Taskleise verfolgen und mit Klick auf die rechte Maustaste haben Sie Zugriff auf weitere Funktionen:

| Alle synchronisieren                                |
|-----------------------------------------------------|
| Alle beenden                                        |
| Konflikte anzeigen                                  |
| Synchronisierungsergebnisse anzeigen                |
| Synchronisierungscenter öffnen                      |
| <ul> <li>(^) ③ 県 (4)) 価</li> <li>10:13 虞</li> </ul> |
| $\sim$ $-$                                          |

Wenn das grüngelbe Symbol auch nach Klick auf den einkreisten Pfeil fehlt, melden Sie sich bitte vom Gerät ab und wieder an. Beachten Sie im Homeoffice die Anleitung "Einwahl ins UHH-Netz aus dem Homeoffice – VPN-Zugang".

Die Daten werden nun im Hintergrund auf das Notebook synchronisiert. Dies kann eine Weile dauern. Nutzen Sie die Zeit, um nun Outlook einzurichten.

#### 6. OUTLOOK EINRICHTEN

Folgen Sie den Hinweisen der folgenden Anleitung – auch hier wird es eine Weile dauern, bis alle Daten lokal auf dem Rechner sind:

## OUTLOOK-EINRICHTUNG AUF IHREM NEUEN NOTEBOOK (FULLY MANAGED DESKTOP 2.0/FMD20) → BLÄTTERN SIE ZU SEITE 12

**Hinweis:** Legen Sie auf Ihrem neuen Notebook bitte **keine PST-Archivdateien** an. Das Onlinearchiv, das zu Ihrer vorname.nachname@uni-hamburg.de-Adresse gehört, bietet zum Archivieren ausreichend Speicherplatz. Kopieren Sie die gewünschten E-Mails einfach in das "Onlinearchiv", welches Sie als Unterordner in Ihrem E-Mail-Postfach finden. Das Onlinearchiv eignet sich auch für große E-Mail-Archive (20 GB und mehr) und Sie können auf die archivierten E-Mails auch ohne Ihren Rechner über die Exchange-Weboberfläche jederzeit zugreifen.

Näheres zur Nutzung des Onlinearchivs finden Sie auf der Website des RRZ unter:

https://www.rrz.uni-hamburg.de/services/e-mail/fuer-mitarbeiter/exchange/exchange-onlinearchiv.html

Unter <u>https://www.rrz.uni-hamburg.de/services/e-mail/fuer-mitarbeiter/exchange/handouts.html</u> finden Sie Anleitungen zu Themen wie Einrichtung einer E-Mail-Signatur, Einrichtung einer Abwesenheitsnotiz, Gruppenpostfach uvm.

#### 7. SOFTWARE BESTELLEN

Auf Ihrem Notebook ist ein Grundstock an Software-Produkten vorinstalliert. Sollten Sie ein Software-Produkt vermissen, bestellen Sie Software im RRZ-ServicePortal. Wie das geht, ist in dieser Anleitung beschrieben:

**RRZ-SERVICEPORTAL – SOFTWARE FÜR SICH SELBST BESTELLEN**  $\rightarrow$  **BLÄTTERN SIE ZU SEITE 16** 

Wenn die bestellte Software genehmigt und zur Verfügung gestellt wurde, kann sie über das Matrix42 Software Depot installiert werden. Dazu klicken Sie in der Windows-Leiste mit Rechtsklick auf das Matrix42-Symbol und klicken dann auf "Auf neu freigegebene Software prüfen":

| 이 같은 것은 것은 것은 것은 것이 같은 것이 같은 것이 같아요. |                   |
|--------------------------------------|-------------------|
| Zeige Software Depot                 |                   |
| Status der Paketübertragung          |                   |
| Auf neu freigegebene Software prüfen |                   |
| Info über                            |                   |
| ∧ <u>∩</u>                           | 「『chu) / 10:29 gz |
|                                      |                   |

Achtung: Wenn das Matrix42-Symbol ein rotes X aufweist, muss der Rechner vor der Installation möglicherweise neu gestartet werden. Bewegen Sie die Maus über das Matrix42-Symbol und prüfen Sie, ob die unten gezeigte Meldung erscheint. Starten Sie das Notebook ggf. neu und wiederholen Sie den Vorgang, bis das rote X nicht mehr zu sehen ist.

| Matrix42: Windows Upda | ate erfo | ordert einen Neus | start |
|------------------------|----------|-------------------|-------|
| ^                      |          | 다. 다. 🗁           | 10:10 |

#### 8. VERFAHREN IM UMGANG MIT DATEIEN UND ORDNERN

Ihr neues Notebook bietet im Umgang mit Dateien und Ordnern drei Punkte, mit denen Sie sich vertraut machen sollten. Dabei helfen diese drei Anleitungen auf der Website des RRZ (https://www.rrz.uni-hamburg.de/fmd20):

**ORDNER UND DATEIEN – FHHNET-LAUFWERKE EINBINDEN** (BETRIFFT NUR VERWALTUNGSMITARBEITENDE)

ORDNER UND DATEIEN – UMGELEITETE BENUTZERVERZEICHNISSE / SYNCHRONISIERUNG VON "OFFLINEDATEIEN"

ORDNER UND DATEIEN – BASISORDNER – LAUFWERK K:

#### 9. NETZWERKDRUCKER EINBINDEN

Wie Sie Netzwerkdrucker einbinden, erklärt Ihnen diese Anleitung auf der Website des RRZ unter <u>https://www.rrz.uni-hamburg.de/fmd20</u>:

#### NETZWERKDRUCKER EINBINDEN

#### **10.KENNWORT ZUR FHHNET-KENNUNG (BETRIFFT NUR VERWALTUNGSMITARBEITENDE)**

Wie Sie das Kennwort zu Ihrer FHHNet-Kennung ändern, erfahren Sie in dieser Anleitung auf der Website des RRZ (<u>https://www.rrz.uni-hamburg.de/fmd20</u>):

#### FHHNET-KENNUNG – KENNWORT ÄNDERN

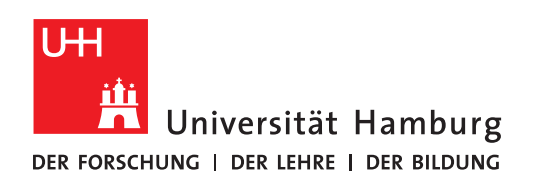

BENUTZERVERWALTUNG

#### WENN SIE DAS PASSWORT ZU IHRER BENUTZERKENNUNG NICHT MEHR WISSEN

Version 1.1

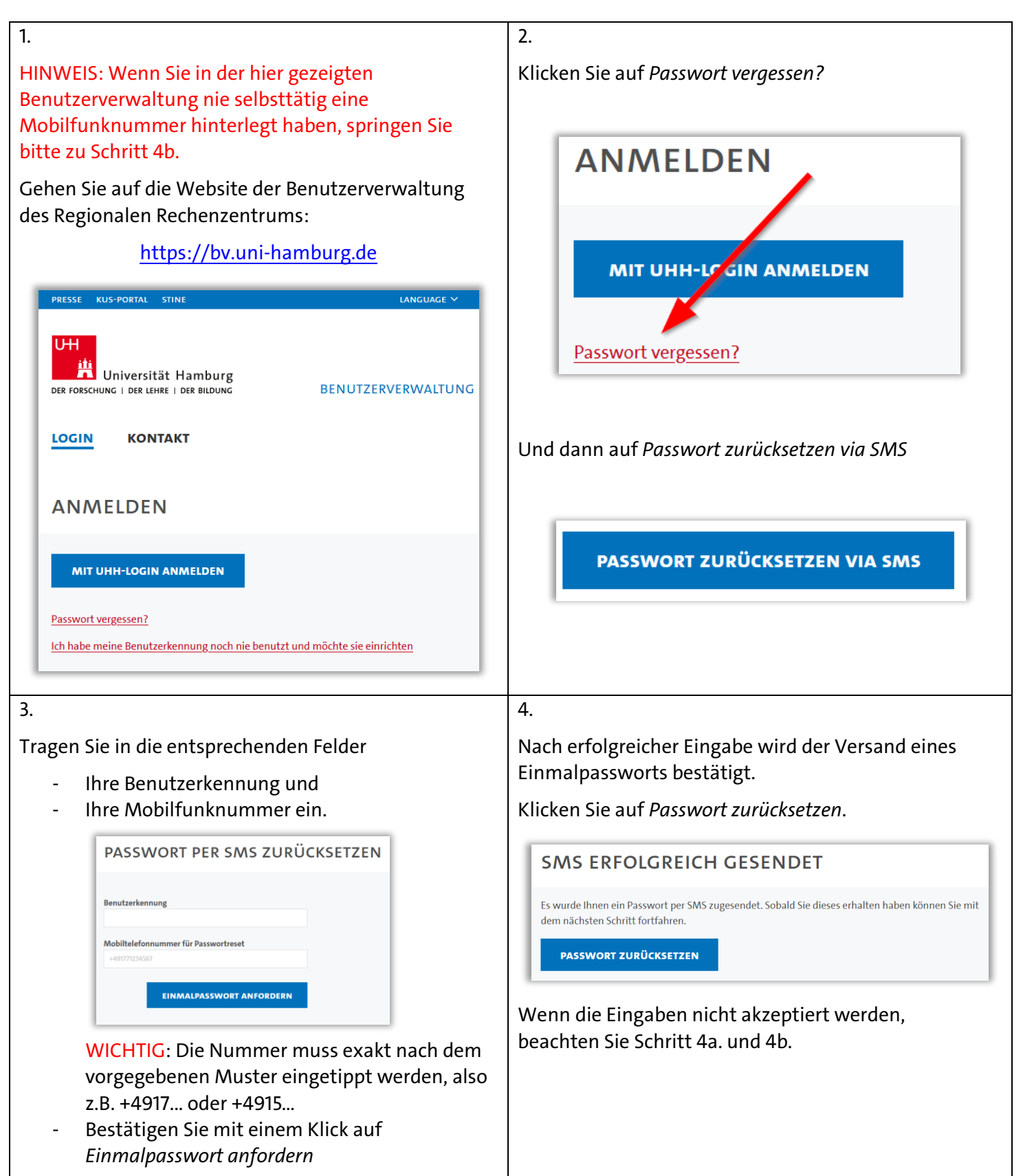

| 4a.                                                                                                    | 4b.                                                                                                    |
|----------------------------------------------------------------------------------------------------|----------------------------------------------------------------------------------------------------|
| Wenn Sie die <b>Fehlermeldung</b>                                                                                                    | Wenn Sie dann immer noch die <b>Fehlermeldung</b>                                                                                     |
| <ul> <li>"Kennung ist keine gültige Kennung" oder</li> <li>"Die eingegebene Mobiltelefonnummer<br/>entspricht nicht der von Ihnen hinterlegten</li> </ul> | <ul> <li>"Die eingegebene Mobiltelefonnummer<br/>entspricht nicht der von Ihnen hinterlegten<br/>Nummer."</li> </ul>                  |
| Nummer."<br>erhalten, dann prüfen Sie, ob Sie die Eingaben wie in<br>Punkt 3. beschrieben eingegeben haben.                                               | erhalten, dann haben Sie keine Mobilfunknummer in<br>der Benutzerverwaltung hinterlegt.                                               |
|                                                                                                    | Wenden Sie sich in diesem Fall per E-Mail an<br>rrz-serviceline@uni-hamburg.de.                                                       |
|                                                                                                    | Verwenden Sie wenn möglich Ihre<br>Mitarbeiter-E-Mail-Adresse und nennen Sie in der<br>E-Mail Ihre Benutzerkennung (b******).         |
|                                                                                                    | Oder suchen Sie mit einem Ausweisdokument einen<br>RRZ-ServiceDesk auf:                                                               |
|                                                                                                    | <u>https://www.rrz.uni-hamburg.de/beratung-und-</u><br><u>kontakt/rrz-servicedesk.html</u>                                            |
|                                                                                                    | 6                                                                                                    |
| Füllen Sie die Felder entsprechend den Angaben aus und klicken Sie auf <i>Passwort zurücksetzen</i> :                                                     | War die Eingabe erfolgreich, erhalten Sie eine<br>Bestätigung.                                                                        |
|                                                                                                    | Das neue Passwort gilt ab sofort für alle Dienste, die<br>mit Ihrer Benutzerkennung verbunden sind.                                   |
| PASSWORT ZURÜCKSETZEN                                                                                                    | Das bedeutet, dass Sie das Passwort in allen<br>Programmen und Geräten, in bzw. mit denen Sie einen                                   |
| Benutzerkennung<br>bxy1234                                                                                                    | Service des Rechenzentrums mit Ihrer<br>Benutzerkennung "nutzen", aktualisieren müssen. Dies<br>kann z.B. eduroam und Mail betreffen. |
| Einmalpasswort                                                                                                    | Erfolgt diese Aktualisierung nicht zeitnah und vollumfänglich, kann dies zu einer temporären Sperre                                   |
| Neues Passwort                                                                                                    | Ihres Benutzerkontos führen, da zur Authentifizierung<br>ein altes (und damit in technischer Hinsicht falsches)                       |
| Neues Passwort wiederholen                                                                                                    | Passwort verwendet wird.                                                                                                    |
| PASSWORT ZURÜCKSETZEN                                                                                                    | https://www.rrz.uni-hamburg.de/kennung-<br>authentifizierung/passwort-aendern-vergessen.html                                          |
| Beachten Sie dabei die Anforderungen an das<br>Passwort, die Ihnen auf der Seite ebenfalls angezeigt<br>werden.                                           |                                                                                                    |

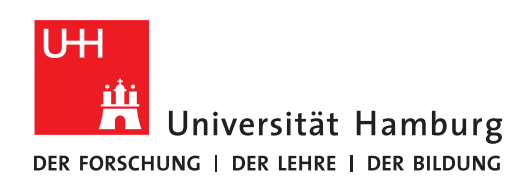

#### REGIONALES RECHENZENTRUM

## EINWAHL INS UHH-NETZ AUS DEM HOMEOFFICE

VPN-ZUGANG

FULLY MANAGED DESKTOP 2.0 (FMD20)

Version 1.5

**Hinweis:** Aus Sicherheitsgründen wird bei der Einwahl ins UHH-Netz aus dem Homeoffice der Zugriff auf Ihr Heimnetzwerk unterbunden. Sie können daher im Homeoffice beispielsweise nicht auf einem Netzwerkdrucker bei sich zu Hause drucken oder auf andere Geräte in Ihrem lokalen Netz zugreifen.

WICHTIG: Die Schritte 3 bis 5 müssen Sie im Homeoffice bei jeder Nutzung des Notebooks ausführen.

Bei der Erstanmeldung muss diese Anleitung komplett befolgt werden.

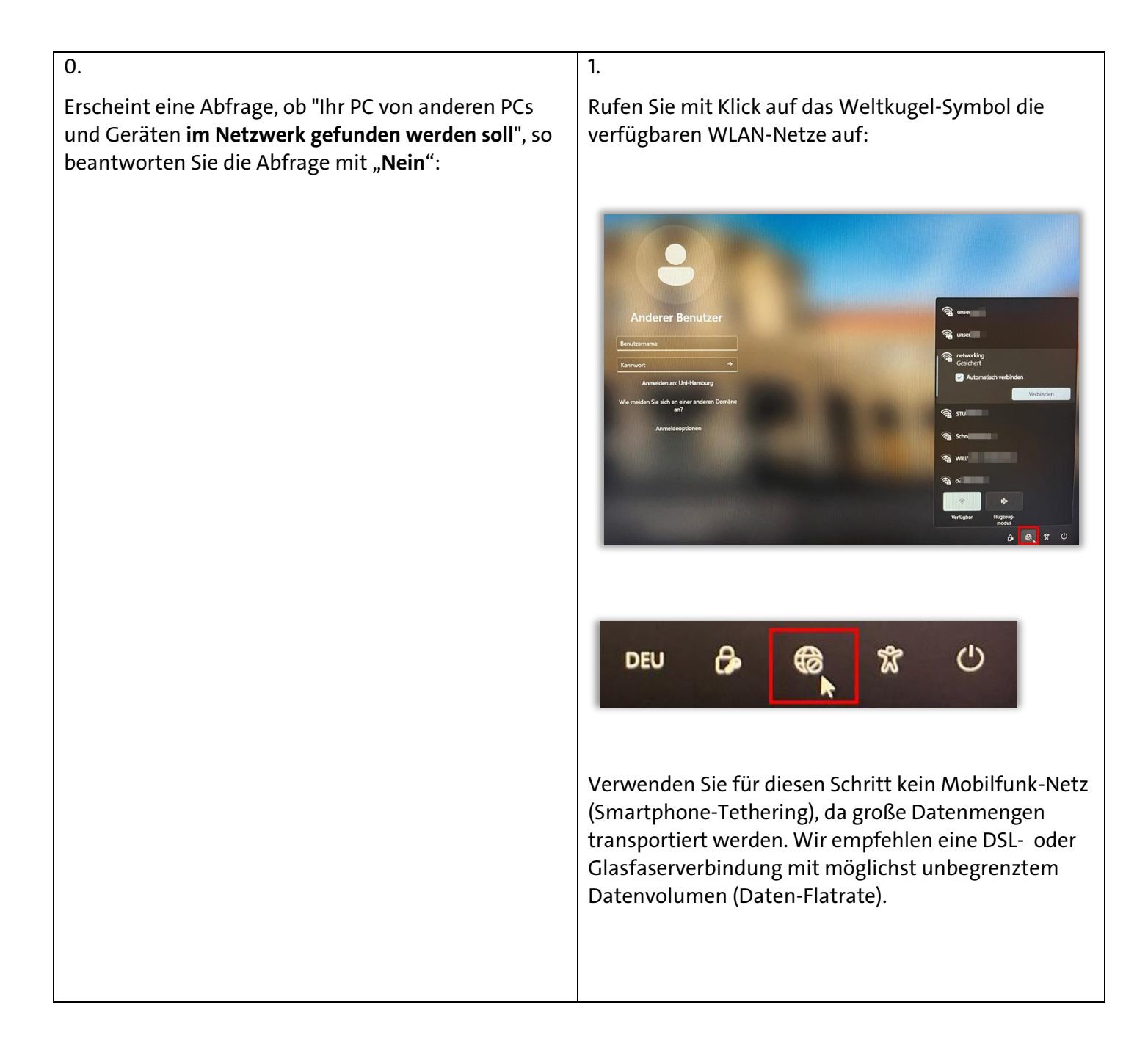

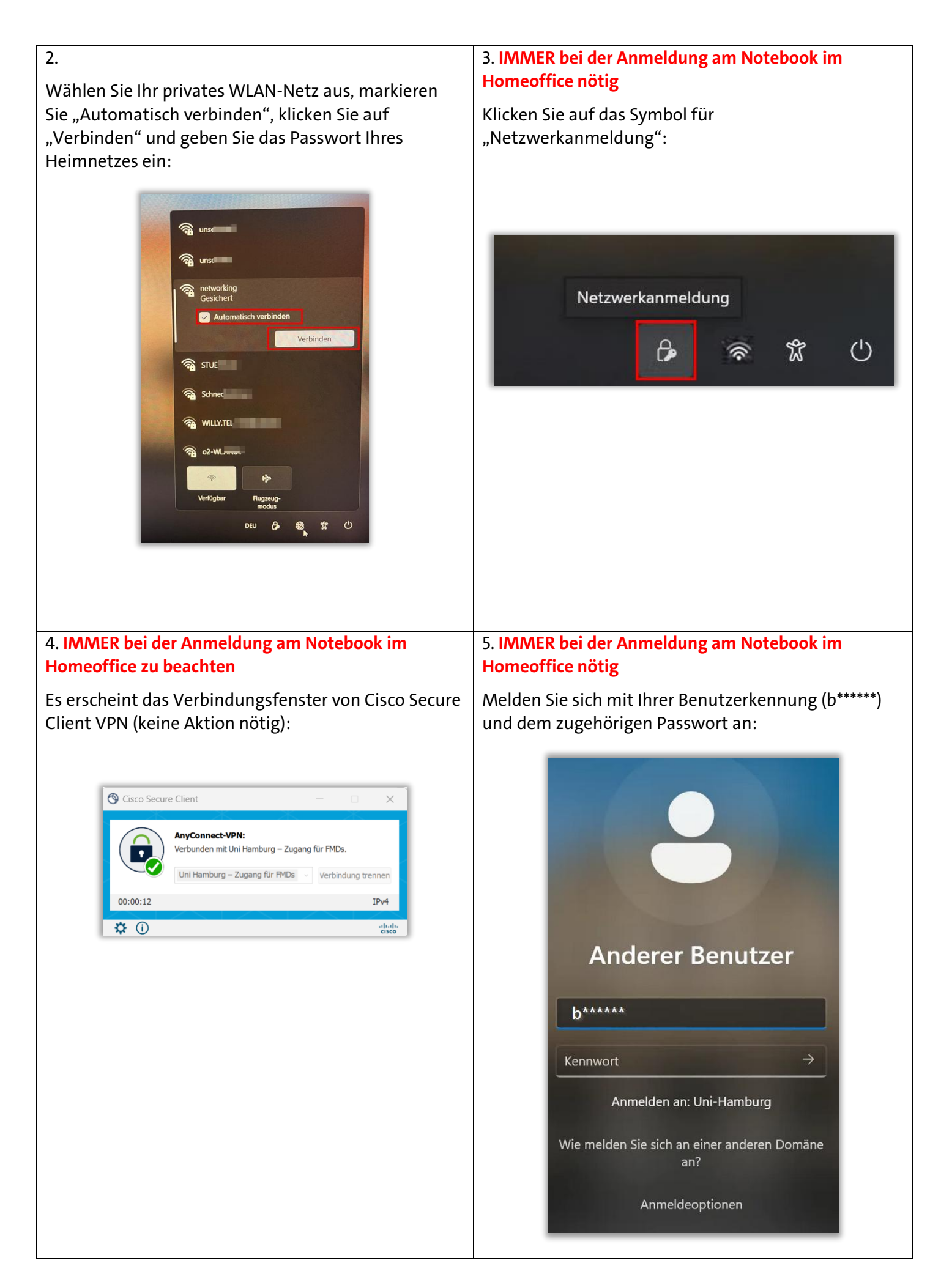

Sie sollten nun Ihren Desktop sehen.

## Warten Sie 2 Minuten und starten den Rechner anschließend neu:

#### Windowssymbol $\rightarrow$ Ein/Aus-Symbol $\rightarrow$ Neu starten

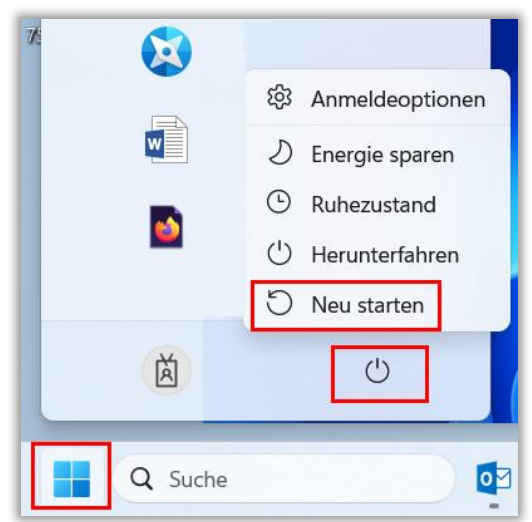

#### 8.

Der Cisco Secure Client VPN stellt eine Verbindung zum UHH-Netz her (keine Aktion nötig):

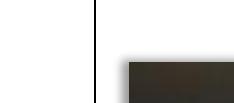

7.

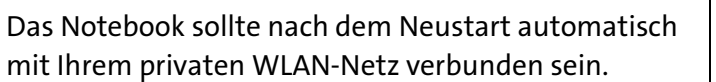

Melden Sie sich NICHT an, sondern klicken Sie erst erneut auf das Symbol für "Netzwerkanmeldung":

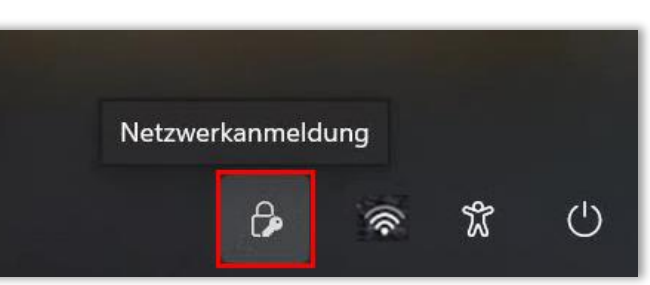

9.

Melden Sie sich erneut mit Ihrer Benutzerkennung (b\*\*\*\*\*) und dem zugehörigen Passwort an:

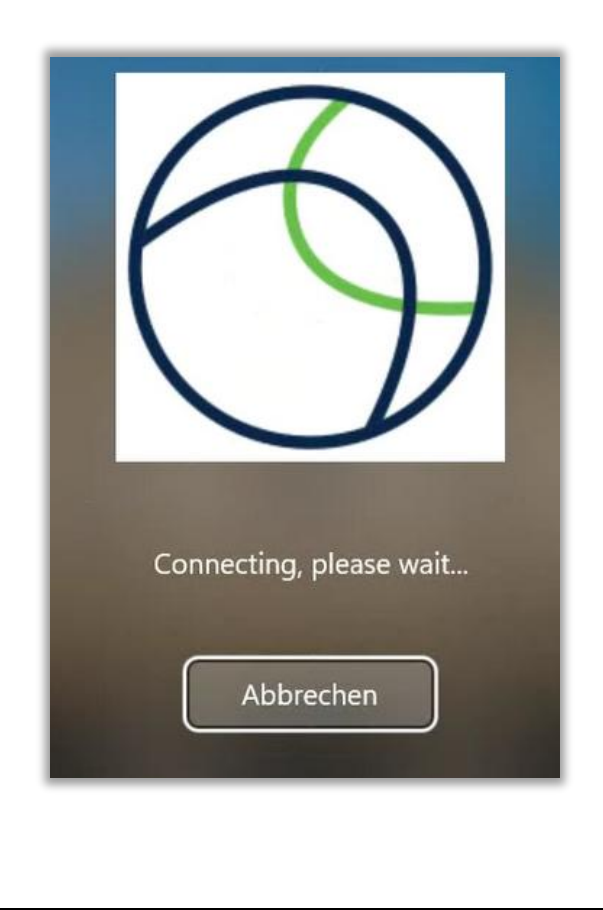

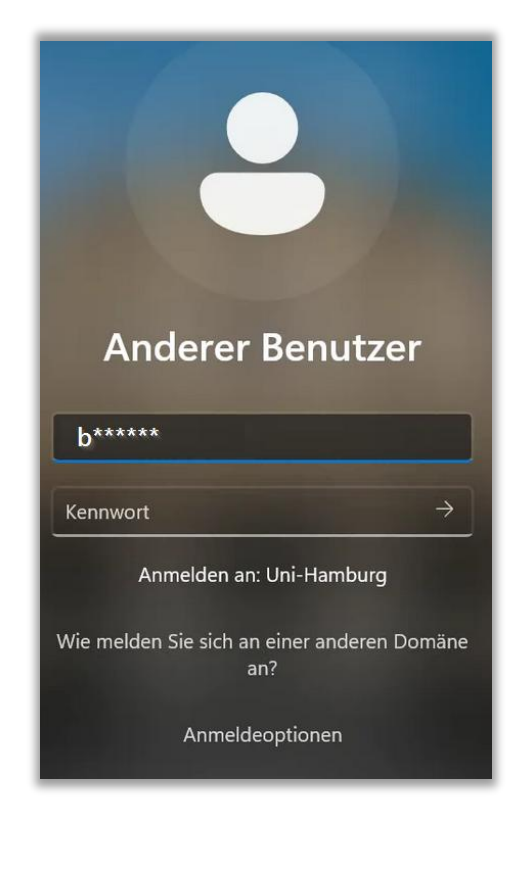

#### 10. Bei Bedarf

Wenn die Anmeldung NICHT erfolgreich war, erscheint die untenstehende Meldung ("... Domäne nicht verfügbar...").

Gehen Sie in diesem Fall zurück zu Schritt 1 und versuchen es noch einmal.

Falls die Anmeldung erneut scheitert, wenden Sie sich an die RRZ-ServiceLine

(<u>rrz-serviceline@uni-hamburg.de</u>) – gern mit einem Screenshot der Fehlermeldung und unter Nennung Ihres Computernamens (UN-...) oder der Service-Tag-Nummer, die an der Unterseite Ihres Notebooks angebracht ist.

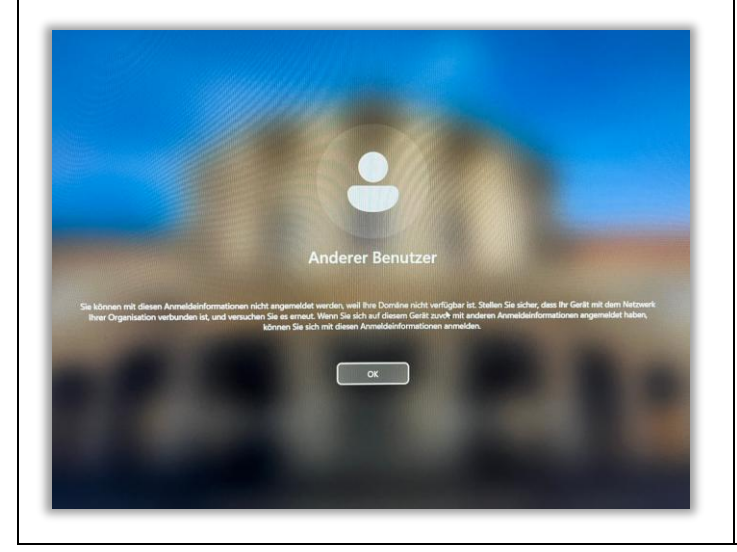

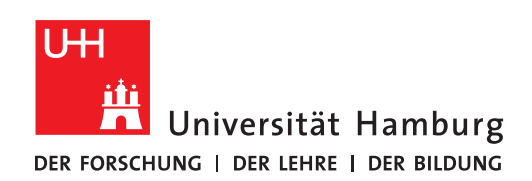

#### REGIONALES RECHENZENTRUM

## EINWAHL INS UHH-NETZ AUS DEM BÜRO

#### FULLY MANAGED DESKTOP 2.0 (FMD20)

Version 1.1

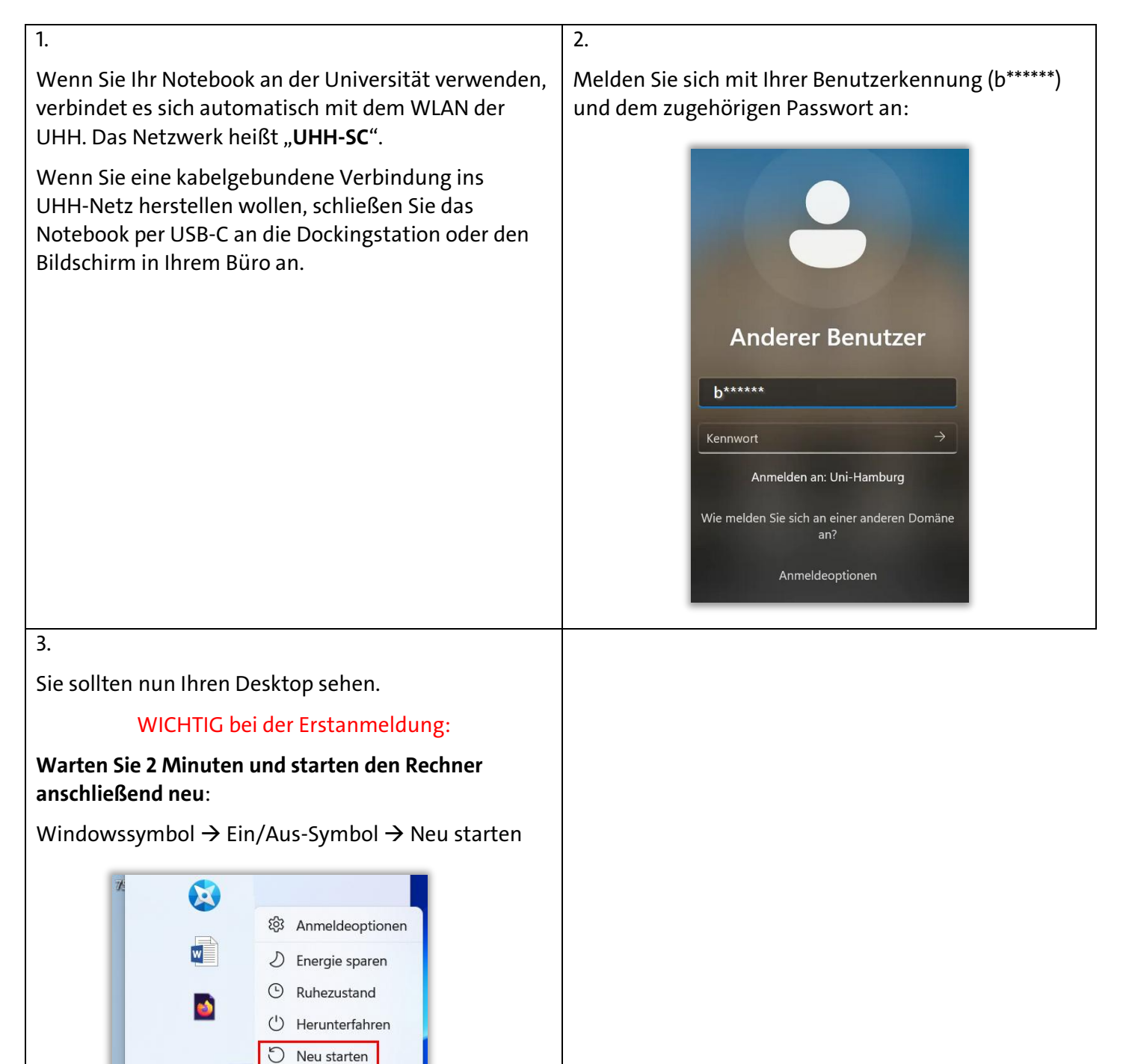

 $\bigcirc$ 

0

Ă

Q Suche

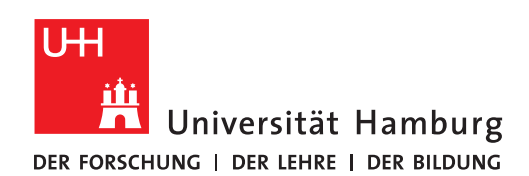

**OUTLOOK-EINRICHTUNG** 

#### AUF IHREM NEUEN NOTEBOOK

FULLY MANAGED DESKTOP 2.0 (FMD20)

Version 1.3

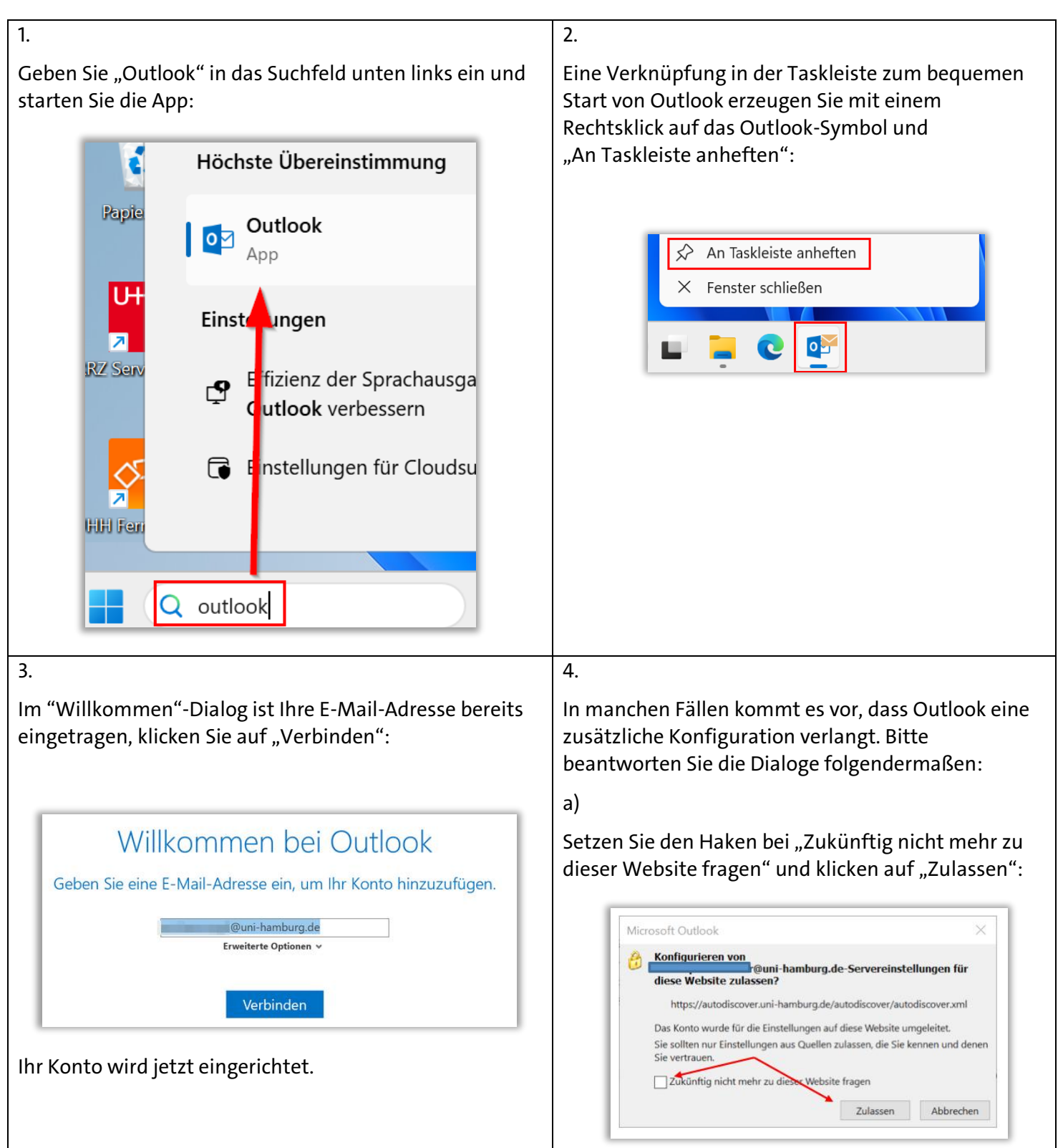

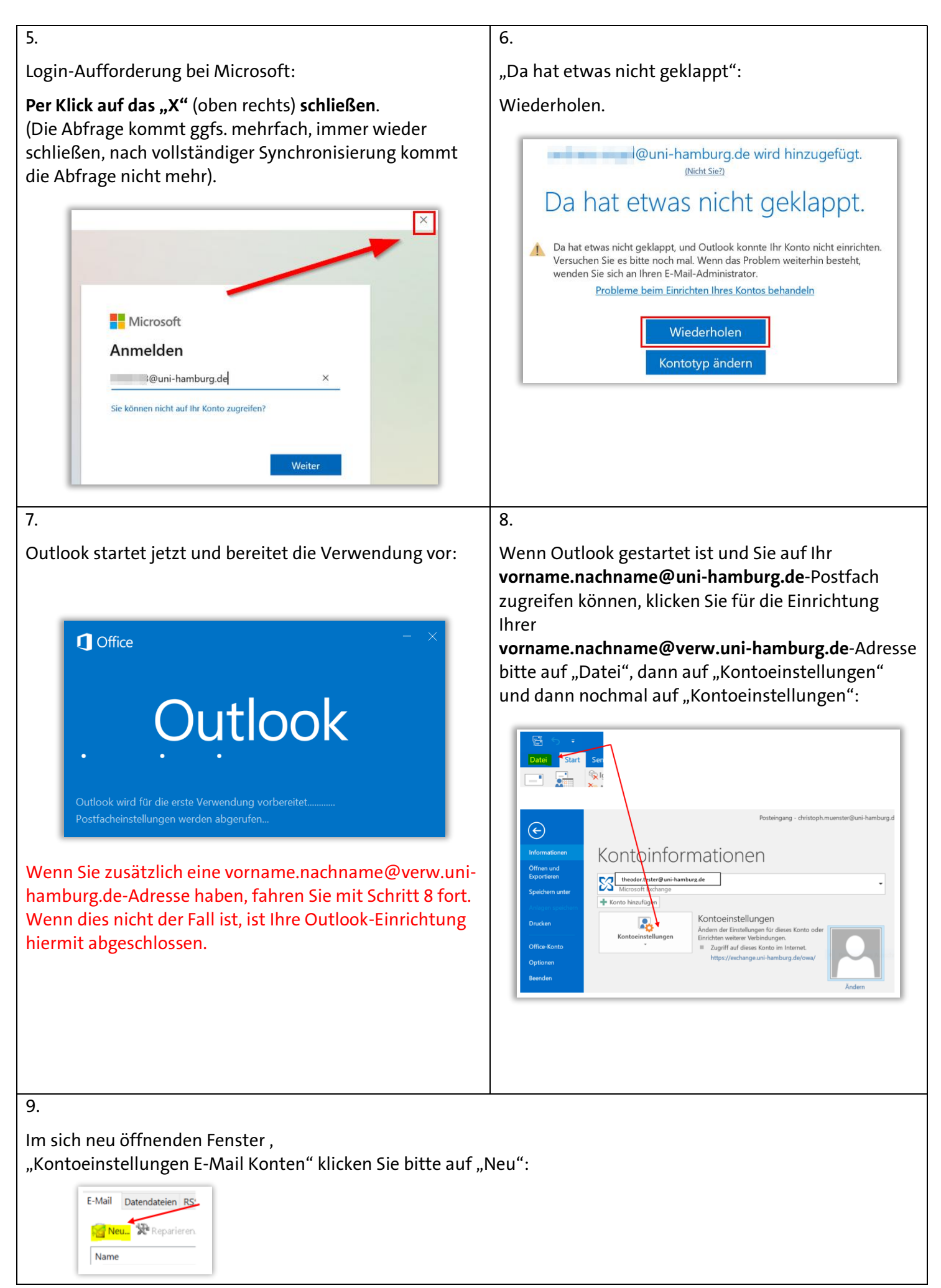

| 10        |                                                                                                    | 44                                                                                                    |
|-----------|----------------------------------------------------------------------------------------------------|----------------------------------------------------------------------------------------------------|
| 10.       |                                                                                                    | 11.                                                                                                    |
| •         | Geben Sie Ihre E-Mail-Adresse der Verwaltung<br>vorname.nachname@verw.uni-hamburg.de ein                                                                                                    | Setzen Sie den Haken bei "Zukünftig nicht mehr zu dieser Website fragen" und klicken auf "Zulassen":                                                                                                    |
| •         | Klicken Sie dann bitte auf "Verbinden":                                                                                                    |                                                                                                    |
|           | Willkommen bei Outlook<br>Geben Sie eine E-Mail-Adresse ein, um Ihr Konto hinzuzufügen.<br>theodor.tester@verw.uni-hamburg.de<br>Erweiterte Optione *<br>Ich möchte mein Konto manuell einrichten<br>Verbinden | Microsoft Outlook<br>Konfigurieren von<br>für diese Website zulassen?<br>https://autodiscover.ondataport.de/autodiscover/autodiscover.xml<br>Das Konto wurde für die Einstellungen auf diese Website umgeleitet.<br>Sie sollten nur Einstellungen aus Quellen zulassen, die Sie kennen und denen<br>Sie vertrauen.<br>Zukünftig nicht mehr zu dieser Website fragen<br>Zulassen Abbrechen |
| 12.<br>AC | HTUNG: Klicken Sie auf "Weitere Optionen" und auf                                                                                                    | 13.<br>Geben Sie Ihre Verwaltungsanmeldung ein wie im                                                                                                    |
| "А        | nderes Konto verwenden":                                                                                                    | Beispiel unten:                                                                                                    |
|           |                                                                                                    | <pre>fhhnet\<ihreanmeldung> gefolgt von Ihrem fhhnet-Passwort</ihreanmeldung></pre>                                                                                                    |
|           | Windows-Sicherheit ×                                                                                                    | Setzen Sie einen Haken bei " <b>Anmeldedaten</b><br>sneichern"                                                                                                    |
|           | Microsoft Outlook                                                                                                    | Klicken Sie auf Ok"                                                                                                    |
|           | Verbindung mit theodor.tester@verw.uni-hamburg.de wird hergestellt.                                                                                                    |                                                                                                    |
|           | theodor.tester@verw.uni-hamburg.de                                                                                                    |                                                                                                    |
|           | Kennwort                                                                                                    | Windows-Sicherheit                                                                                                    |
|           | Kennwort                                                                                                    | Microsoft Outlook                                                                                                    |
|           | Anmeldedaten speichern                                                                                                    | Verbindung mit theodor.tester@varw.uni-hamburg.de<br>wird hergestellt.                                                                                                    |
|           |                                                                                                    | Benutzername ffbpet\testerth                                                                                                    |
|           | Weitere Optionen                                                                                                    | Kennwort                                                                                                    |
|           | theodor.tester@verw.uni-hamburg.de                                                                                                    |                                                                                                    |
|           |                                                                                                    | Domäne: ffhnet                                                                                                    |
|           | Anderes Konto verwenden                                                                                                    | Anmeldedaten speichern                                                                                                    |
|           | OK Abbrechen                                                                                                    | Weitere Optionen                                                                                                    |
|           |                                                                                                    | theodor.tester@verw.uni-hamburg.de                                                                                                    |
|           |                                                                                                    | Anderes Konto verwenden                                                                                                    |
|           |                                                                                                    | OK Abbrechen                                                                                                    |
|           |                                                                                                    |                                                                                                    |

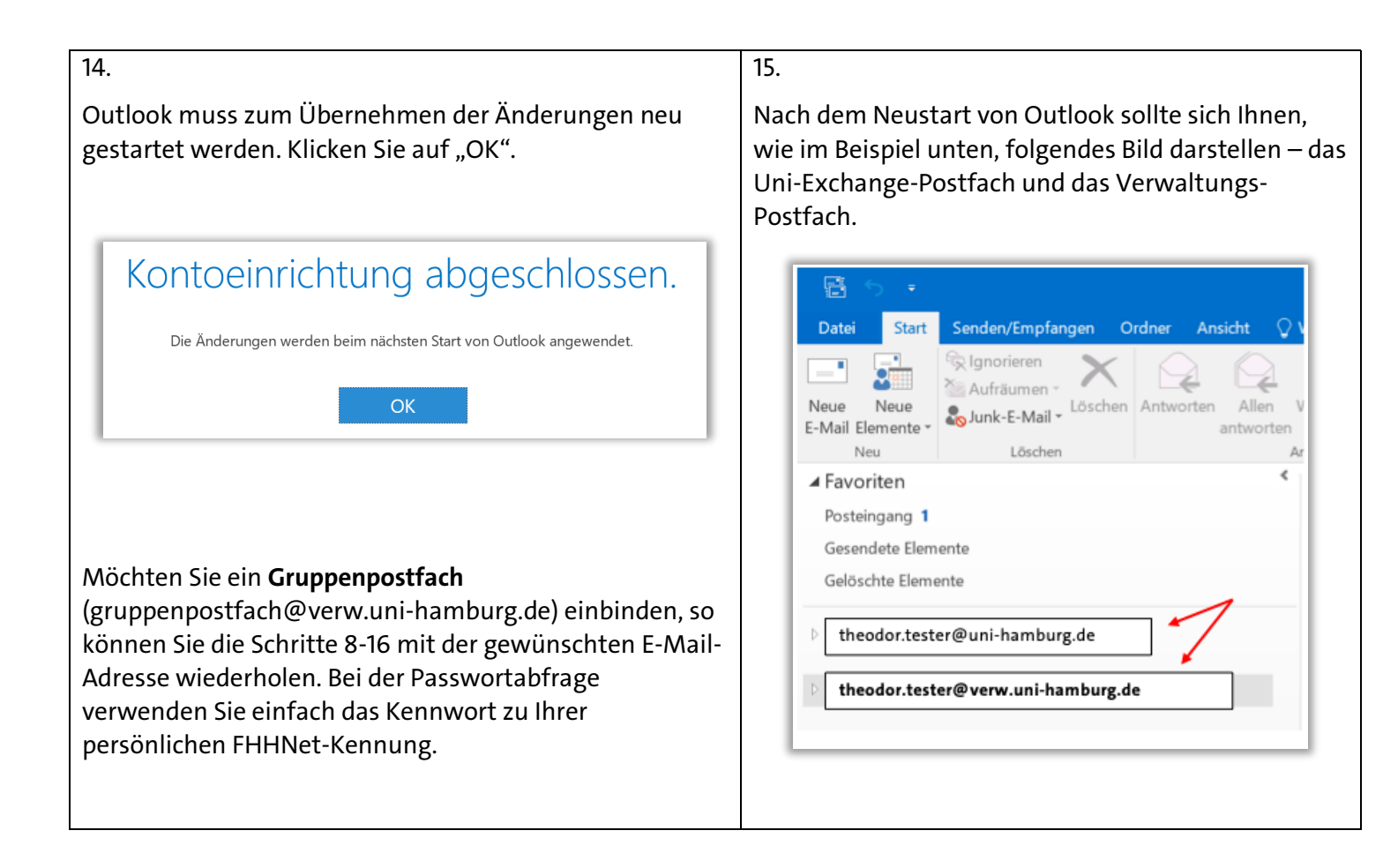

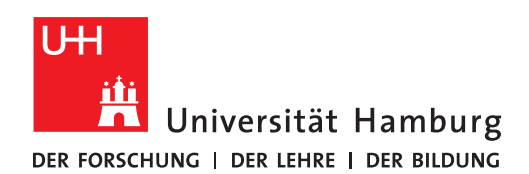

## SOFTWARE FÜR SICH SELBST BESTELLEN

Version 1.4

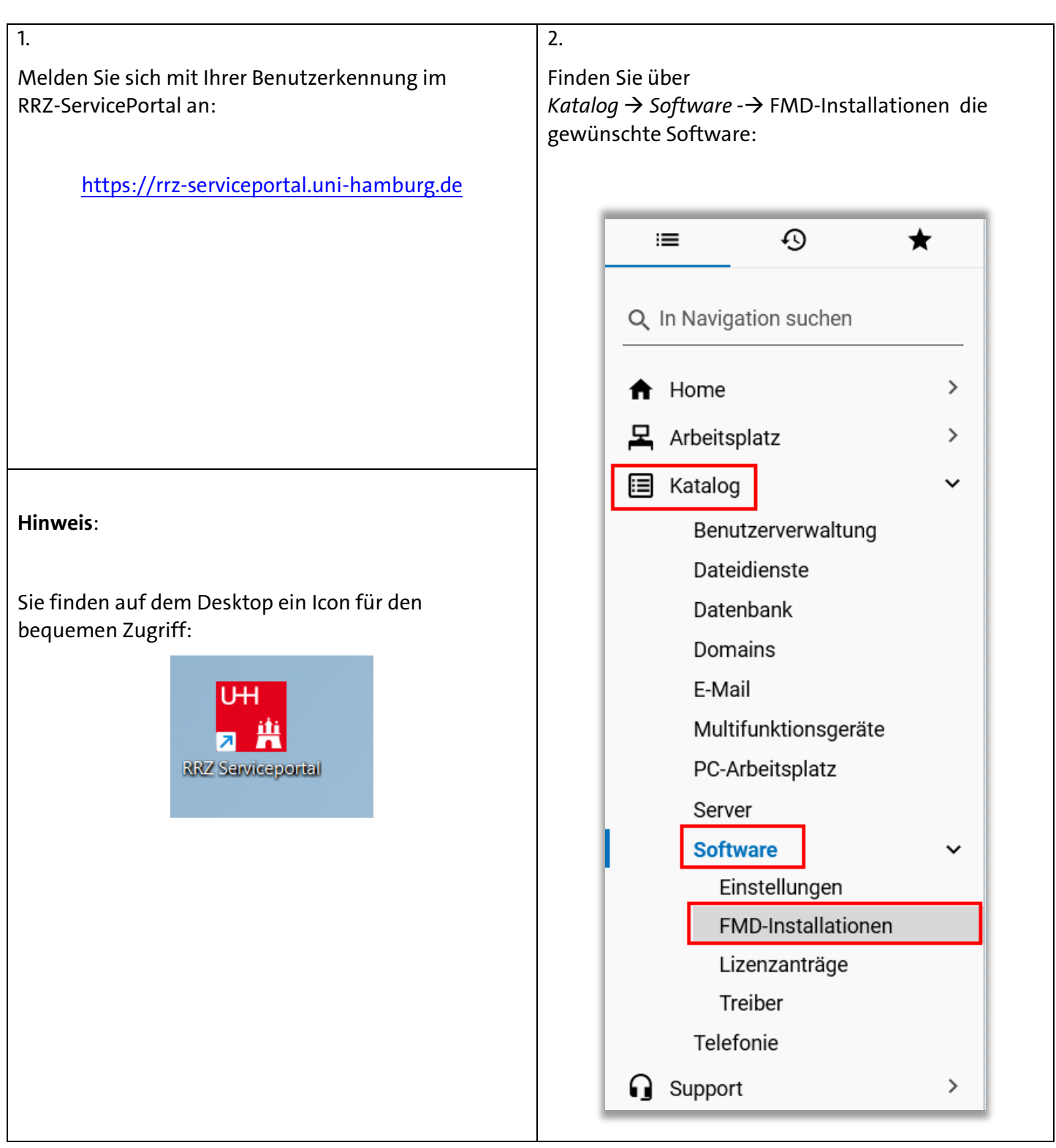

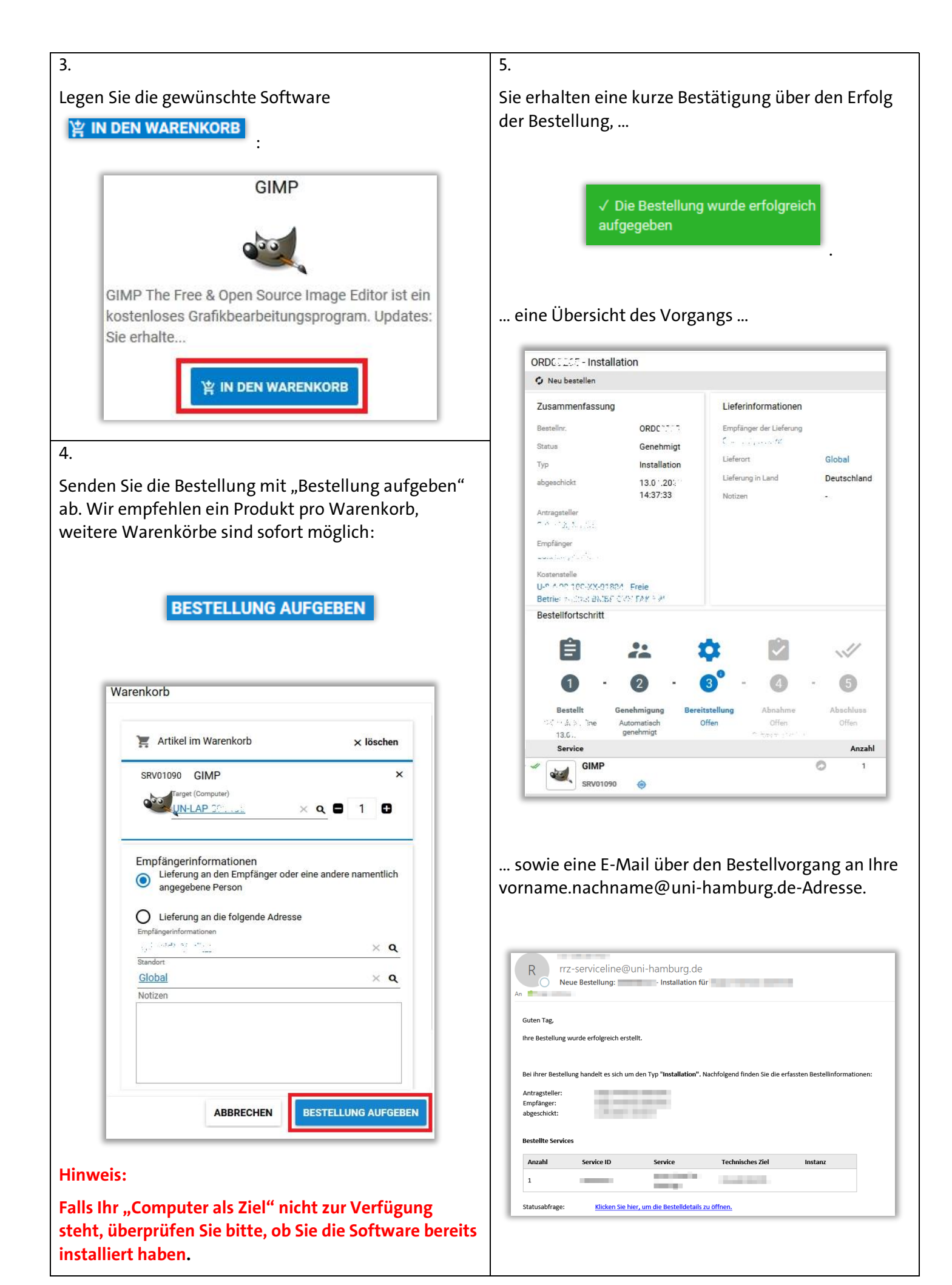

Sie erhalten eine weitere E-Mail, sobald die Bestellung genehmigt ist.

| Hallo.                                      |                    |                       |                                |                             |                     |
|---------------------------------------------|--------------------|-----------------------|--------------------------------|-----------------------------|---------------------|
| ,                                           |                    |                       |                                |                             |                     |
| Ihre Bestellung v                           | wurde abschließend | genehmigt und wird je | etzt bereitgestellt. Nachfolge | end finden Sie die erfasste | n Bestellinformatio |
| Antragsteller:                              |                    |                       |                                |                             |                     |
| Empfänger:                                  |                    |                       |                                |                             |                     |
| abgeschickt:                                |                    | 1.000                 |                                |                             |                     |
| Bestellte Service                           |                    |                       |                                |                             |                     |
|                                             | 25                 |                       |                                |                             |                     |
| Menge                                       | es<br>Service-ID   | Service               | Technisches Ziel               | Genehmigt                   |                     |
| Menge                                       | 25<br>Service-ID   | Service               | Technisches Ziel               | Genehmigt                   |                     |
| Menge 1 Lieferung:                          | es<br>Service-ID   | Service               | Technisches Ziel               | Genehmigt                   |                     |
| Menge 1 Lieferung: Empfänger der            | es<br>Service-ID   | Service               | Technisches Ziel               | Genehmigt                   |                     |
| Menge 1 Lieferung: Empfänger der Lieferung: | es<br>Service-ID   | Service               | Technisches Ziel               | Genehmigt                   |                     |

Mit einem Rechtsklick auf das Matrix42-Symbol unten rechts in Ihrer Windows-Taskleiste können Sie die Installation voranbringen.

| Zeige Software Depot<br>Status der Paketübertragung |  |
|-----------------------------------------------------|--|
| Info über                                           |  |

Die zur Verfügung stehende Software kann sofort oder später installiert werden.

7.

| 2 Aufgaben sind<br>im Folgenden sind alle zugeviesenen Aufgaben augeführt, die auf brei kun<br>konnen Sie beteitige optionale Aufgabe a<br>z | d bereit zur Ausführung<br>Winng watns, je nach Konfiguation komen Sie diese verschieben. Wenn Sie moch<br>usekklinn und für die sofertige Ausführung makieren.<br>Zeige Details |
|----------------------------------------------------------------------------------------------------|----------------------------------------------------------------------------------------------------|
| Erforderlich                                                                                                    | Optional<br>0                                                                                                    |
| Automatisches Verschieben in 03:49 Minute(n)                                                                                                 | Verschieben Start Erforderli                                                                                                    |

|             | Dauer       | Aktion       | Neustart                                                         |
|-------------|-------------|--------------|------------------------------------------------------------------|
| 01.00.0,0 🚖 | 3 min       | Installieren | Moglich                                                          |
| 115.3.0.0 🔺 | 3 min       | Installieren | Moglich                                                          |
|             |             |              |                                                                  |
|             |             |              |                                                                  |
|             |             |              |                                                                  |
|             |             |              |                                                                  |
|             | 01.00.0.0 * | .01.00.0,0   | 01.00.00 • 3 min Einstallieren<br>115.3.00 • 3 min Einstallieren |

| Aktuelle Aufgaben     Image: Comparison of the comparison of the comparison |   | Matrix42 Unified Er | ndpoint Management       | -                   | o x |
|----------------------------------------------------------------------------------------------------|---|---------------------|--------------------------|---------------------|-----|
| PARE         Alson         Forschritt           Image: Top         Image: Top <td< th=""><th>G</th><th>Aktuelle Aufgaben</th><th></th><th></th><th>0</th></td<>                                                                                                    | G | Aktuelle Aufgaben   |                          |                     | 0   |
| Top     Top Control of Different bendet     index (55 in 64                                                                                                    | 6 | Paket               | Aktion                   | Fortschritt         |     |
| ● Indue ESI s44 ■ Indultere 115.3.2.0 ● Enfogrech beredet                                                                                                    | • | 圖 7-Zip             | Installiere 23.01.00.0.0 | Erfolgreich beendet | Î   |
|                                                                                                    |   | 😫 Firefox ESR x64   | Installiere 115.3.0.0    | Erfolgreich beendet |     |
|                                                                                                    |   |                     |                          |                     |     |
|                                                                                                    |   |                     |                          |                     |     |
|                                                                                                    |   |                     |                          |                     |     |
|                                                                                                    |   |                     |                          |                     |     |
|                                                                                                    |   |                     |                          |                     |     |
| _                                                                                                    |   |                     |                          |                     |     |
|                                                                                                    |   |                     |                          |                     |     |
| -                                                                                                    | - |                     |                          |                     | *.  |

#### 8.

6.

Sollte die Installation genehmigter Software nicht nach einigen Minuten starten, bitte (nochmals) den Rechtsklick aus Punkt 6 durchführen.

Falls auch das nicht hilft, den Rechner einmal bei bestehender Netzwerkverbindung neu starten.